# ตัวอย่างการชำระผ่าน Mobile Application ของ ธ.กรุงศรีฯ

ชำระได้โดยวิธี สแกนบาร์โค้ด

1. เข้าสู่ระบบ กรุงศรีโมบาย

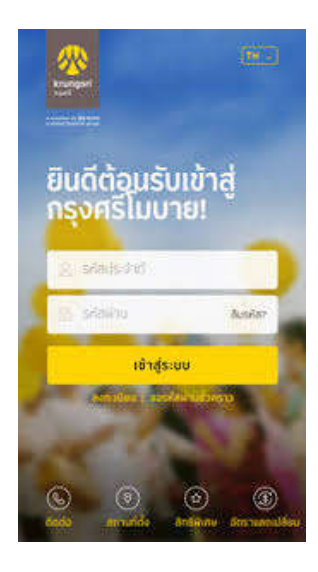

**2. เลือก** Pay bill

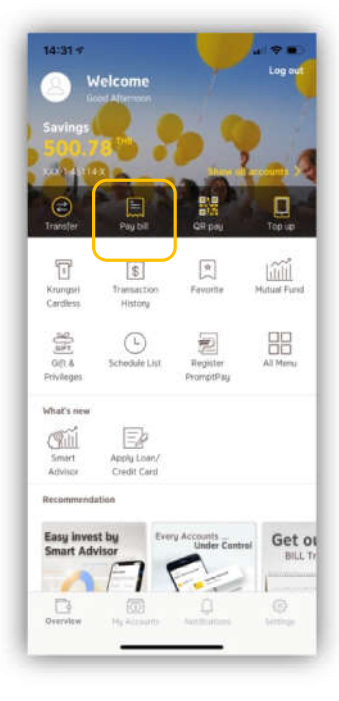

### 3. เลือกบัญชีที่จะชำธะเงิน

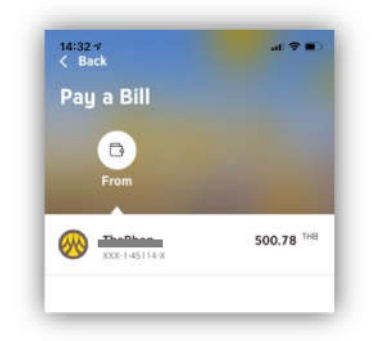

#### 4. เลือกสแกนบาร์โค้ด

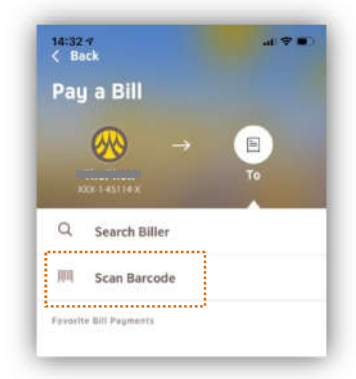

5. นำโทธศัพท์อ่านด่าบาร์โด้ด ตามบิลที่ต้องการชำระ

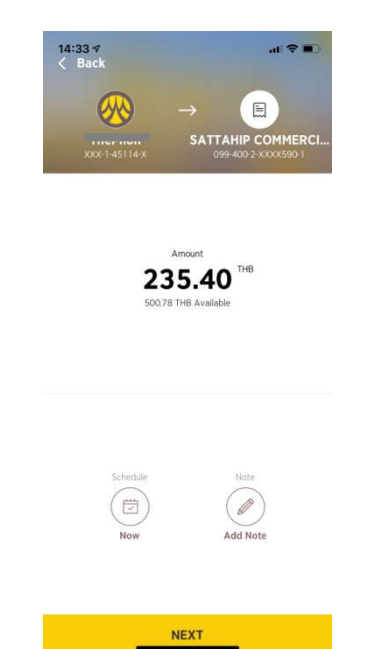

6. ตธวจสอบดวามถูกต้อง และ กด <sub>Next</sub> ยืนยันกาธชำธะด้วยกาธใส่ธทัส และกด <sub>Next</sub> อีกดรั้ง

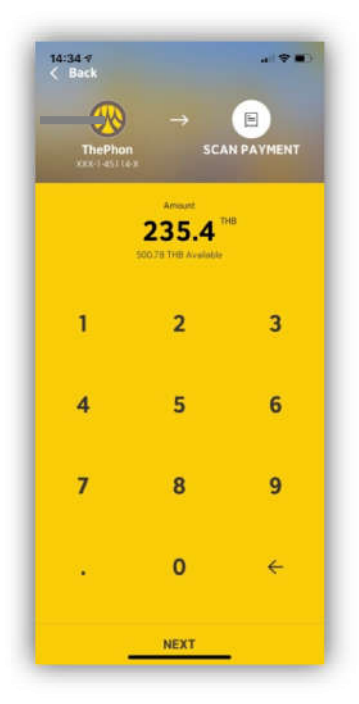

7. ข้อมูลแสดง Biller เป็น "Sattahip Commercial Port" ตรวจสอบ ข้อมูลการชำระเงินอีกครั้ง และกด Confirm

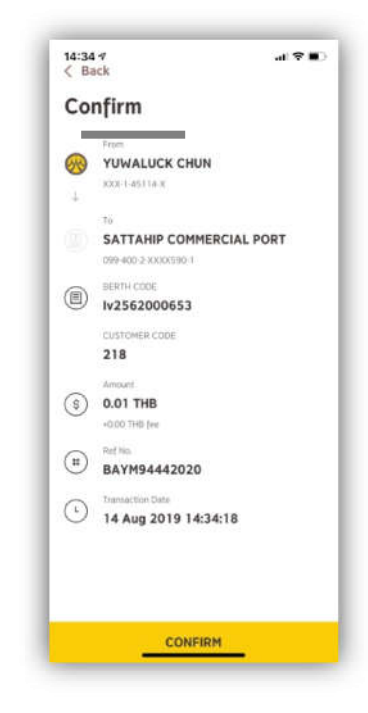

8. เมื่อชำธะเงินเธียบธ้อยแล้ว จะ
ได้รับ e-slip ยืนยันกาธชำธะเงินเพื่อเก็บไว้
เป็นหลักฐาน

### หากเลือกชำธะโดยวิธีกธอกข้อมูล

1. เลือกเมนู "Search Biller"

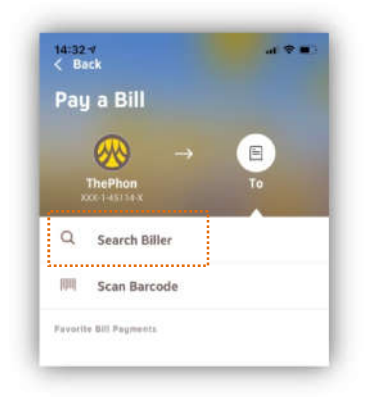

2. พิมพ์ด้นหาดำว่า Sattahip Commercial Port หรือเลขประจำตัวผู้เสียภาษี "099400221375901"

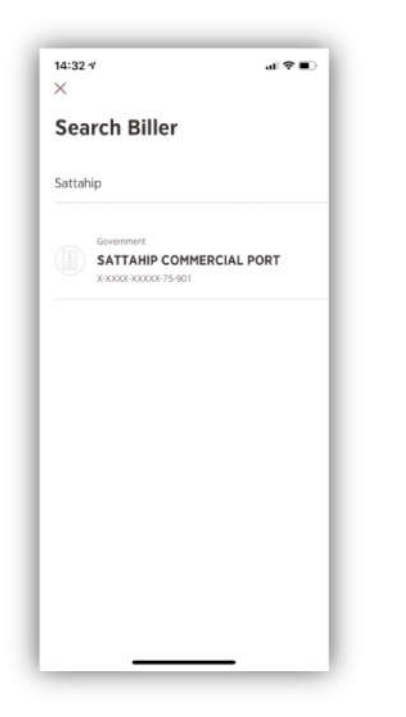

## 3. กรอกข้อมูลดังนี้

3.1 กธอกเลขที่ใบแจ้งยอดชำธะ (Ref.1) ในช่องแธก 3.2 กธอกเลขปธะจำตัวลูกด้า เลขที่อ้างอิง (Ref.2) ในช่องที่สอง กด Next

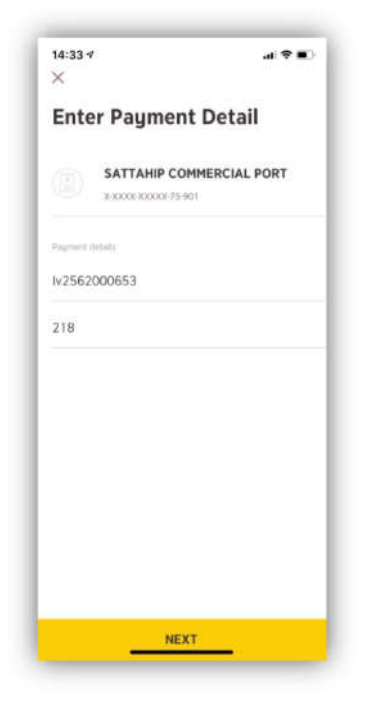

4. ธะบุจำนวนเงินที่ต้องซำธะตาม
ใบแจ้งยอดซำธะ และตรวจสอบความ
ถูกต้องเช่นเดียวกับวิธีสแกนบาร์โค้ด
ข้อ 6-8

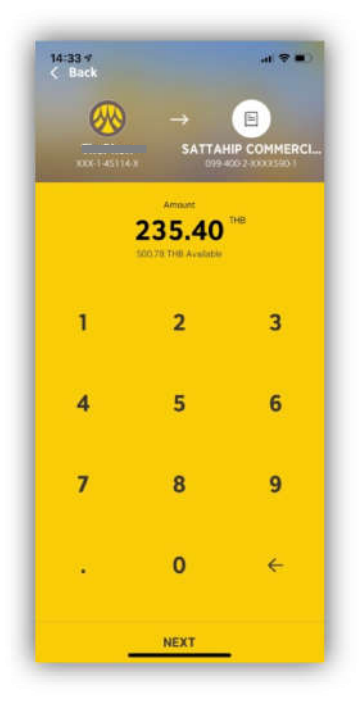